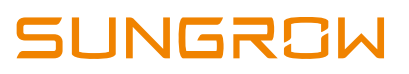

### Logger3000 FAQs

## 1. It's been a while I never login my Logger3000 and I forgot the password.

There are three types of users: O&M user, R&D user and anonymous. Normal user only can use O&M user and the default password is **adamg1** 

# 2. We are familiar with Logger3000 but this time we found that the new model of SUNGROW inverter (CX-model) and weather station (PC-4) are not detected. What should we do?

Installers need to record the firmware version and send an email to SUNGROW. There's a possibility that the firmware of the Logger needs to be upgraded.

After login to the Logger webpage, the firmware version can be found at Settings -> About as below:

| Adam GI Lo                | ogger Monitoring Management Settings F | Power grid scheduling Maintenance | 🚨 O&M user (Exit) |
|---------------------------|----------------------------------------|-----------------------------------|-------------------|
| Overview                  | System firmware information :          |                                   |                   |
| > Time settings           | Configure name                         | Version                           | Description       |
| > Serial port settings    | XmlVersion                             | 1.0.0.0                           |                   |
| > Network settings        | Name                                   | Logger3000                        |                   |
| > Restart                 | SN                                     |                                   |                   |
| > Modbus service settings | PassWord                               | 123456789                         |                   |
| > IEC104 service settings | Kernel                                 | Linux 3.2.0                       |                   |
| > IEC104 main protocol    | FirmwareVersion                        | LoggerV42-B                       | 2018 12 25        |
| > Cloud service settings  | webversion                             | V1402                             | 2018/12/25        |
| > Countries and regions   |                                        |                                   |                   |
| > Upprade                 |                                        |                                   |                   |
| > About                   |                                        |                                   |                   |
| - NOUL                    |                                        |                                   |                   |

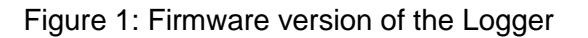

#### 3. How do we know Loggers connect to Internet?

After connecting the internet cable to ETH2 port, installers need to set the port to **DHIP to Yes**. Small icon "e" will show up at the bottom left of the page to indicate that the Logger connects to internet.

## SUNGROW

| Adam GI Lo                | igger Monitori | ng Management | Settings Power | grid scheduling Maintena              | nce                                                     |                                                                   |                       | 🙎 O&M user (Exit)          |
|---------------------------|----------------|---------------|----------------|---------------------------------------|---------------------------------------------------------|-------------------------------------------------------------------|-----------------------|----------------------------|
| Overview                  | Port           | DHIP          | IP             | Subnet                                | Gateway                                                 | DNS1                                                              | DNS2                  | Operation                  |
| > Time settings           | ETH1           | No T          | 192.168.0.100  | 255.255.255.0                         | 192.168.0.254                                           | 1.2.4.8                                                           | 8.8.8.8               | Nave Save                  |
| > Serial port settings    | ETH2           | Yes 🔻         | 192.168.1.100  | 255.255.255.0                         | 192.168.1.1                                             | 192.168.1.1                                                       | 0.0.0.0               | 💾 Save                     |
| > Network settings        |                |               | NET2           |                                       |                                                         |                                                                   |                       |                            |
| > Restart                 |                |               | ETH2           | 0/1 2 3 4 5 6 7 8 9 10 11 12 13 14 15 | *D01, *D02, *D03, *D04,<br>180V 1 2 3 1 2 3 1 2 3 1 2 3 | * PT1% * PT2% * Al1% * Al2% * Al3%<br>* - GkD * - GkD * - * - * - | *AI41<br>*- 00 2 NC 0 | <b>0</b> 00                |
| > Modbus service settings |                |               | 2              |                                       |                                                         |                                                                   | S COM                 | 11 12                      |
| > IEC104 service settings |                |               | 1              | USB-HOST SD Debug RST                 | A1 51 A2 52 A3 53 A4 54                                 |                                                                   |                       |                            |
| > IEC104 main protocol    |                |               |                |                                       |                                                         | CAN                                                               | 24V AG(110°277V)      | L_PLC                      |
| > Cloud service settings  |                |               | NET            |                                       |                                                         |                                                                   |                       |                            |
| > Countries and regions   |                |               |                |                                       |                                                         |                                                                   |                       |                            |
| > Upgrade                 |                |               |                |                                       |                                                         |                                                                   |                       |                            |
| > About                   |                |               |                |                                       |                                                         |                                                                   |                       |                            |
|                           |                |               |                |                                       |                                                         |                                                                   |                       |                            |
|                           |                |               |                |                                       |                                                         |                                                                   |                       |                            |
|                           |                |               |                |                                       |                                                         |                                                                   |                       |                            |
|                           |                |               |                |                                       |                                                         |                                                                   |                       |                            |
|                           |                |               |                |                                       |                                                         |                                                                   |                       |                            |
| 6 0 4 8                   | 🔿              |               |                |                                       |                                                         | 20                                                                | 19-10-15 10:09 Al     | I rights reserved: SUNGROW |

Figure 2: Internet setting to Logger

In certain cases, the small 'e' won't show up. Installers need to check with the network provider if they have set such as specific IP address to get Internet access. If only specific IP can access Internet, the installer needs to get the IP address from the network provider, set the **DHIP = No** and set specific IP address and the DNS of network to the Logger manually.

# 4. Internet connection was down, how do we retrieve the missing data at our iSolarCloud?

We can retrieve the data up to 7 days. Installers need to record at which period the missing data and contact SUNGROW.

# 5. Our Logger was outage. Can SUNGROW recover the data to iSolarCloud?

Unfortunately we cannot, during outage the inverter has no communication to Logger.

# 6. Inverter running normally at site but some of the inverter in our iSolarCloud shows offline.

Installers need to login to the Logger and check if all the added devices communication are normal. Go to Management -> Device operation and check the Comm. state.

SUNGROW

Normal communication should be green colour as shown as figure 3.

| Adam GI         | Logger Mo   | onitoring Manag | gement Settings Maintenance                 |                            |                      |             | 💄 O&M user 🛛 🔃    |
|-----------------|-------------|-----------------|---------------------------------------------|----------------------------|----------------------|-------------|-------------------|
| Overview        | Add device  | Save            | * After the operation is complete, click th | e "Save" button to make th | e settings take effe | ctl         |                   |
| > Search device | Device numb | er : 4          |                                             |                            |                      |             |                   |
|                 | No.         | Device SN       | Device name                                 | Device address             | Device port          | Comm. state | Operation         |
|                 | 1           | A180321         | SG60KTL(2-1)                                | 1                          | COM2                 | ð           | 🥖 Edit 🛛 🗙 Delete |
|                 | 2           | A18032:         | SG60KTL(2-2)                                | 2                          | COM2                 | P           | 🥖 Edît 🛛 🗙 Delete |
|                 | 3           | A18032          | SG60KTL(2-3)                                | 3                          | COM2                 | 0           | 🥖 Edît 🗙 Delete   |
|                 | 4           | A180321         | SG60KTL(2-4)                                | 4                          | COM2                 | P           | 🖉 Edit 🛛 💢 Delete |

Figure 3: Communication status of the devices to the Logger

7. We already configure Logger to connect internet and we also can see small icon 'e' but our iSolarCloud plant still shows offline.

Check either the cloud service has been enabled at Settings -> Cloud service settings:

- Tick to enable cloud service settings.
- By default the Domain (IP) is *api.isolarcloud.com*; change the Domain(IP) to api.isolarcloud.com.hk

|                           | ogger Monitoring Manage       | ement Settings Maint   | enance    |                  | 💄 O&M user [Exit]             |
|---------------------------|-------------------------------|------------------------|-----------|------------------|-------------------------------|
| Overview                  | Enable cloud service settings |                        |           |                  |                               |
| > Time settings           | Domain(P) :                   | api.isolarcloud.com.hk |           |                  |                               |
| > Serial port settings    | Service port :                | 10000                  | (1.65525) |                  |                               |
| > Network settings        | Service port.                 | 19999                  | (1-03353) |                  |                               |
| > About                   | Uploading period(min) :       | 5                      | (5~15)    |                  |                               |
| > Restart                 | Storage cycle(min) :          | 5                      | (5~15)    |                  |                               |
| > Modbus service settings | Save                          | e                      |           |                  |                               |
| > IEC104 service settings |                               |                        |           |                  |                               |
| > Cloud service settings  |                               |                        |           |                  |                               |
|                           |                               |                        |           |                  |                               |
|                           |                               |                        |           |                  |                               |
|                           |                               |                        |           |                  |                               |
|                           |                               |                        |           |                  |                               |
|                           |                               |                        |           |                  |                               |
|                           |                               |                        |           |                  |                               |
|                           |                               |                        |           | 2018-07-06 13:46 | All rights reserved : SUNGROW |

#### 8. Can we access to the Logger remotely to check something?

Unfortunately we cannot. Installers can only access to the Logger locally at this stage